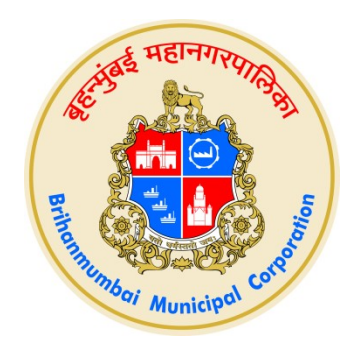

## BMC E-TENDERING - INTERNET EXPLORER MODE IN MICROSOFT EDGE BROWSER USER GUIDE

Version 1.0

Page **1** of **23** 

### INDEX

| INTERNET EXPLORER MODE IN MICROSOFT EDGE                       | 3   |
|----------------------------------------------------------------|-----|
| BMC ENTENDERING IN INTERNET EXPLORER MODE USING MICROSOFT EDGE | .8  |
| DELETING COOKIES AND BROWSING HISTORY                          | .17 |
| TO SEE INSTALL DIGITAL SIGNATURE (DSC)                         | .19 |
| INFORMATION ABOUT INTERNET EXPLORER MODE VALIDITY              | 21  |

# Internet Explorer mode in Microsoft Edge

Open Microsoft Edge and to turn on Internet Explorer mode, use the following steps.

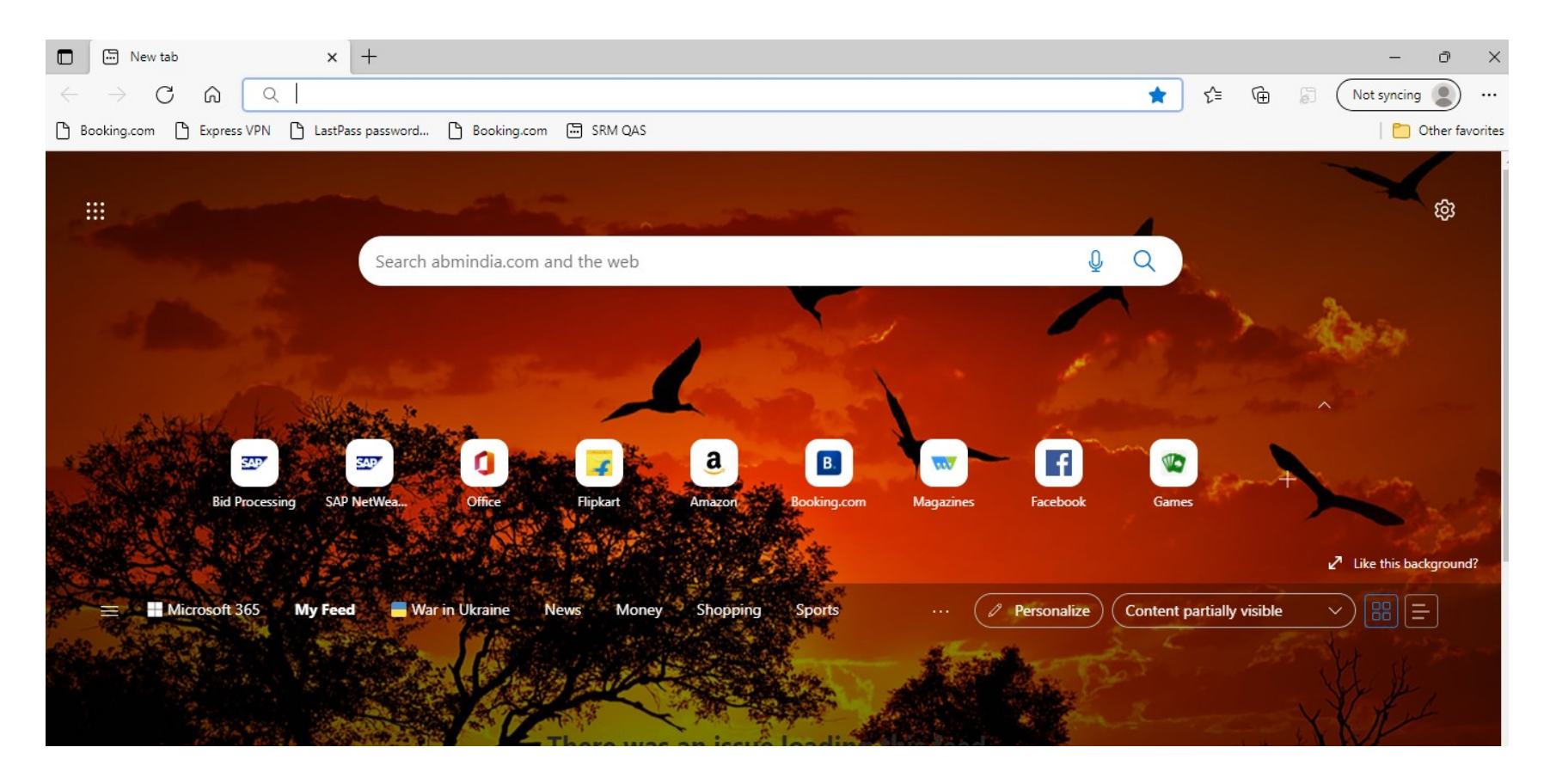

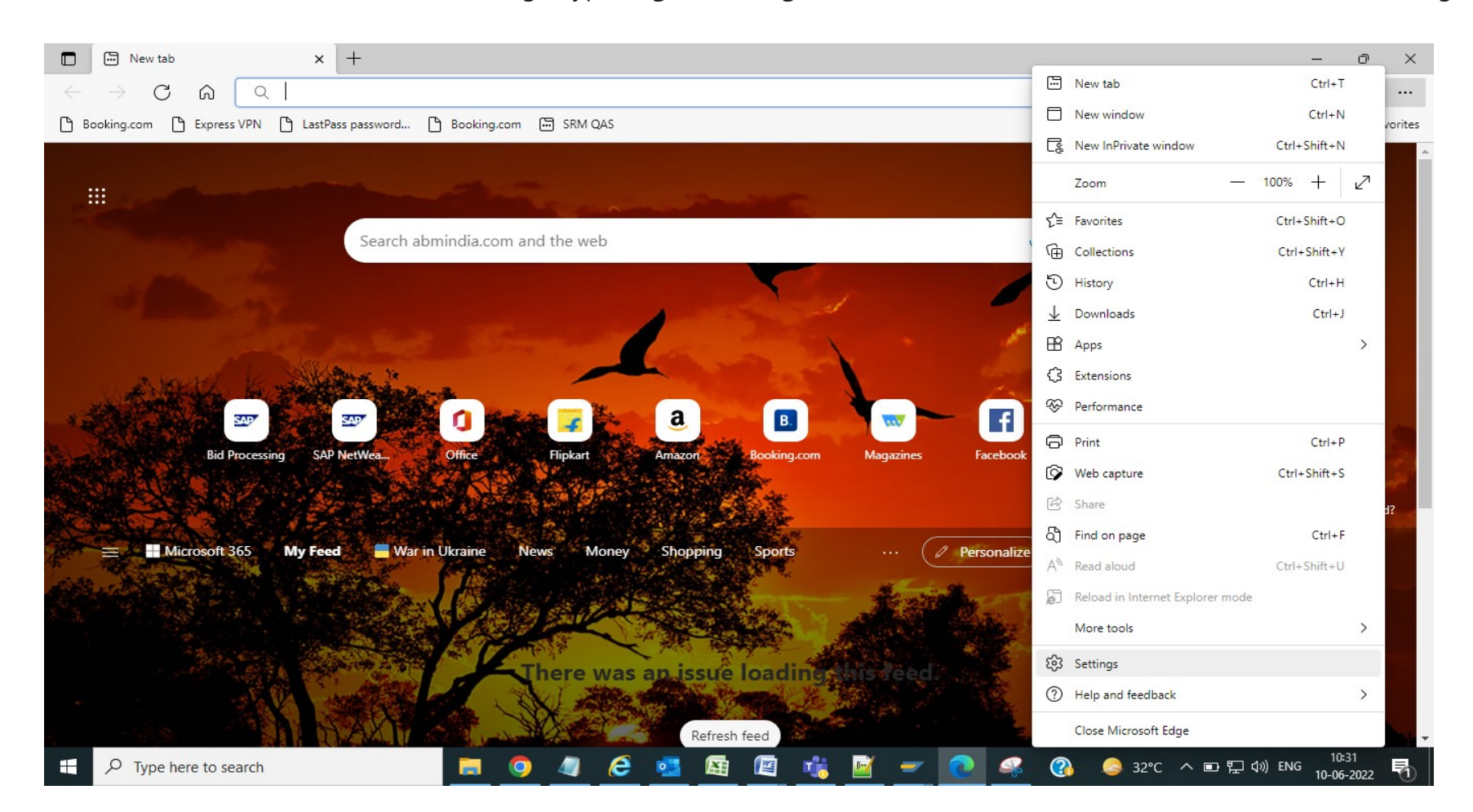

#### 1. In the address bar for Microsoft Edge, type **edge://settings/defaultbrowser** and then click Enter or click on settings

#### Click on default browser

| $ ightarrow$ C $\widehat{\mathbf{O}}$ Edge   edge:/                                            | /settings/profiles                                 | ζ₀ ζ≅ t͡⊞ [] (Not syncing ()) |
|------------------------------------------------------------------------------------------------|----------------------------------------------------|-------------------------------|
| Settings                                                                                       | Your profile                                       | + Add profile                 |
| <ul> <li>Q Search settings</li> <li>Profiles</li> <li>Privacy, search, and services</li> </ul> | Work<br>kamal.jadhav@abmindia.com<br>& Not syncing | ··· Sign out                  |
| Appearance                                                                                     | To sync your browser data, turn on sync.           |                               |
| Start, home, and new tabs                                                                      |                                                    |                               |
| 🖄 Share, copy and paste                                                                        | O Manage account                                   |                               |
| Cookies and site permissions                                                                   | (*) Sync                                           | >                             |
| Default browser                                                                                |                                                    |                               |
| $\downarrow$ Downloads                                                                         | O Personal info                                    | >                             |
| 👺 Family safety                                                                                | O Passwords                                        | >                             |
| A <sup>t</sup> Languages                                                                       |                                                    |                               |
| Printers                                                                                       | Payment info                                       | >                             |
| System and performance                                                                         | Po Impart browser data                             | <u></u>                       |
| Reset settings                                                                                 |                                                    |                               |
| Phone and other devices                                                                        |                                                    |                               |
| X Accessibility                                                                                |                                                    |                               |
| About Microsoft Edge                                                                           |                                                    |                               |

### 2. After click on default browser, Slide the Allow sites to be reloaded in Internet Explorer toggle to ON.

| 🖸 🔅 Settings 🔷                                                                                                    | +                                                                                                    | - 0                                        |
|----------------------------------------------------------------------------------------------------|----------------------------------------------------------------------------------------------------|--------------------------------------------|
| ← → O ∩ @ Edge                                                                                                    | edge://settings/defaultBrowser                                                                                                    | I 🕲 📄 (Notsyncing 📳                        |
| Settings                                                                                                    | Default browser                                                                                                    |                                            |
| Q Search settings                                                                                                    | Microsoft Edge is your default browser                                                                                                    | Make default                               |
| <ul> <li>Profiles</li> <li>Privacy, search, and services</li> <li>Appearance</li> <li>Start, home, and new tabs</li> <li>Share, copy and paste</li> <li>Cookies and site cermissions</li> </ul> | Internet Explorer compatibility Let Internet Explorer open sites in Microsoft Edge ③ When browsing in Internet Explorer you can choose to automatically open sites in Microsoft Edge                                                                                                    | Never 🗸                                    |
| Default browser     Downloads     Family safety     A <sup>†</sup> Languages     Printers                                                                                                    | Allow sites to be reloaded in Internet Explorer mode ③ When browsing in Microsoft Edge, if a site requires Internet Explorer for compatibility, you can choose to reload it in Internet Explorer mode Internet Explorer mode pages These pages will open in Internet Explorer mode for 30 days from the date you add the page. You have 2 pages that'll automatics in Internet Explorer mode. | Allow V<br>Default<br>Allow<br>Don't allow |

Page **6** of **23** 

### 3. Restart Microsoft Edge.

| Settings                      | Default browser                                                                                  |              |
|-------------------------------|--------------------------------------------------------------------------------------------------|--------------|
| Q Search settings             | Microsoft Edge is your default browser                                                           | Make default |
| Profiles                      |                                                                                                  |              |
| Privacy, search, and services |                                                                                                  |              |
| <li>Appearance</li>           | Internet Explorer compatibility                                                                  |              |
| Start, home, and new tabs     |                                                                                                  | Never        |
| 🙆 Share, copy and paste       | Let Internet Explorer open sites in Microsoft Edge                                               |              |
| Cookies and site permissions  | when blowsing in internet explorer you can choose to automatically open sites in witerosort eage |              |
| Default browser               |                                                                                                  | Allow        |
| $\downarrow$ Downloads        | Allow sites to be reloaded in internet Explorer mode (7)                                         |              |
| 😤 Family safety               | Explorer mode                                                                                    |              |
| द्री <sup>+</sup> Languages   | For this setting change to take effect, restart your browser                                     | 🖒 Restart    |
| A                             |                                                                                                  |              |

After restart Internet Explorer mode is now enabled.

To view a website (BMC E- tendering) using Internet Explorer mode in Microsoft Edge, use the following steps.

1. Navigate to the website you want to view in Internet Explorer mode.

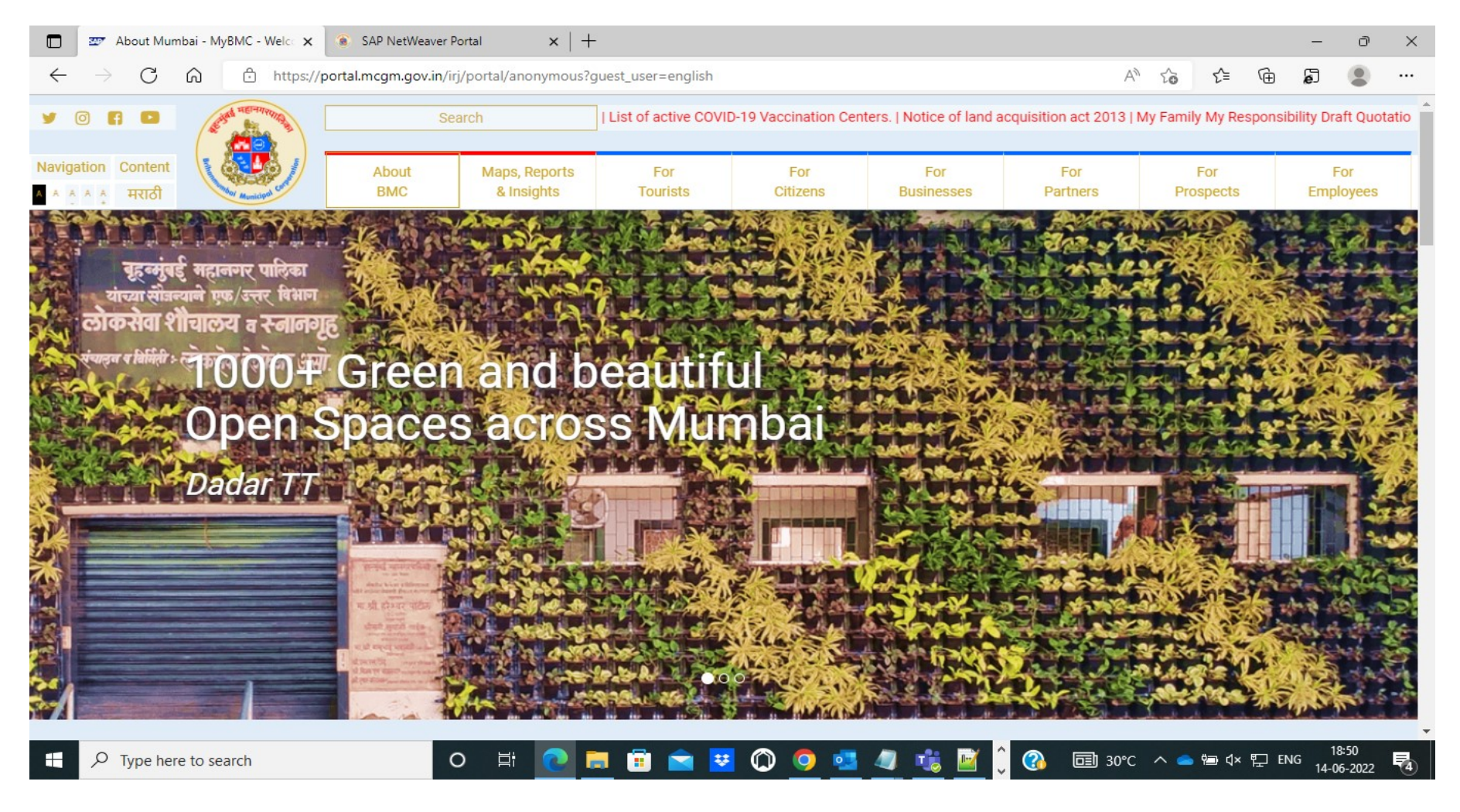

## After entering website press enter

| 🔲 🛛 🜌 About Mumbai - MyBMC - Welc 🗙 🜌 SAP NetWeaver Portal                                              | ×     | +                                                                        |      |     |         |        | <u>.</u> | ð              | ×            |
|----------------------------------------------------------------------------------------------------|-------|--------------------------------------------------------------------------|------|-----|---------|--------|----------|----------------|--------------|
| $\leftarrow$ $\rightarrow$ C $\textcircled{a}$ $\textcircled{https://tendering.mcgm.gov.in/irj/portal}$ |       |                                                                          | A»   | ۲ô  | ť≡      | Ē      | Ð        | ٢              |              |
|                                                                                                    |       |                                                                          |      |     |         |        |          |                |              |
|                                                                                                    |       | LOGIN TO E-TENDERING PORTAL                                              |      |     |         |        |          |                |              |
|                                                                                                    |       | User ID                                                                  |      |     |         |        |          |                |              |
|                                                                                                    |       | Password                                                                 |      |     |         |        |          |                |              |
|                                                                                                    |       | LOG ON<br>Vendor Password Reset                                          |      |     |         |        |          |                |              |
|                                                                                                    |       | MCGM User Password Reset                                                 |      |     |         |        |          |                |              |
|                                                                                                    | Copyr | ight © The Municipal Corporation of Greater Mumbai : All rights reserved |      |     |         |        |          |                |              |
|                                                                                                    |       |                                                                          |      |     |         |        |          |                |              |
|                                                                                                    |       |                                                                          |      |     |         |        |          |                |              |
|                                                                                                    |       |                                                                          |      |     |         |        |          |                |              |
|                                                                                                    |       |                                                                          |      |     |         |        |          |                |              |
|                                                                                                    |       |                                                                          |      |     |         |        |          |                |              |
| ⊕ Type here to search     O      ☐                                                                      | C     | 📄 🖻 🖻 😺 🔘 🧕 💶 🦺 🎽 🌔 🚳 💷                                                  | 30°C | ^ 👄 | 9⊒• ()× | 타<br>문 | NG 14-0  | 8:53<br>6-2022 | 4            |
|                                                                                                    |       |                                                                          |      |     |         |        |          |                |              |
|                                                                                                    |       |                                                                          |      |     |         |        | Р        | age <b>9</b>   | of <b>23</b> |
|                                                                                                    |       |                                                                          |      |     |         |        |          | -              |              |

### 2. Click the three dots in the upper right corner of the browser window.

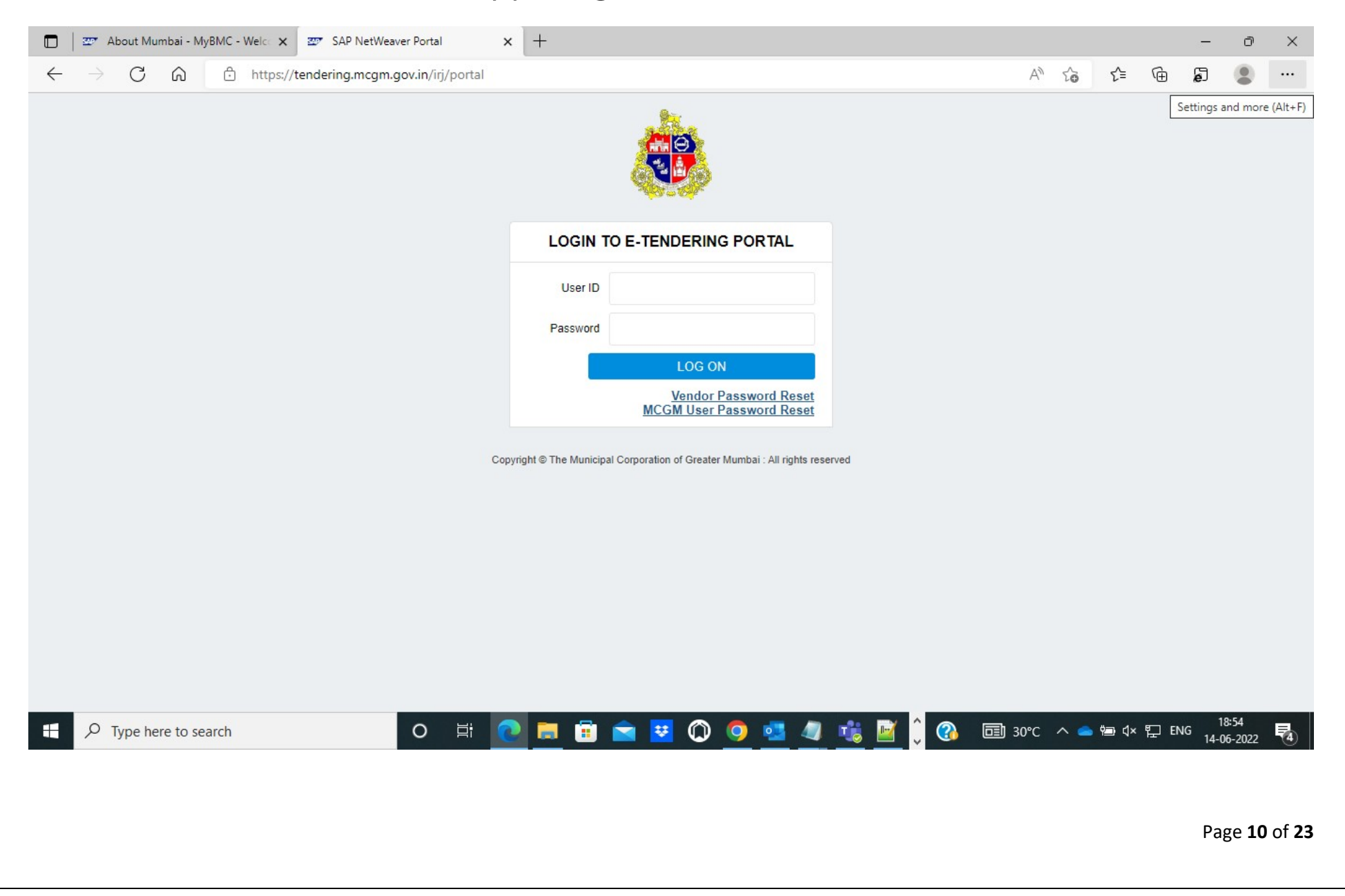

## 3. Select Reload in Internet Explorer Mode.

| About Mumbai - MyBMC - Welc: X SAP NetWeaver Portal     X                                                                                                    | +                                                                       | ⊡ New tab                       | Ctrl+T                    | × |
|----------------------------------------------------------------------------------------------------|-------------------------------------------------------------------------|---------------------------------|---------------------------|---|
| $\leftarrow$ $\rightarrow$ C $\bigcirc$ https://tendering.mcgm.gov.in/irj/portal                                                                                                    |                                                                         | New window                      | Ctrl+N ···                |   |
|                                                                                                    | 8-                                                                      | e New InPrivate window          | Ctrl+Shift+N              |   |
|                                                                                                    |                                                                         | Zoom —                          | · 100% + 2                |   |
|                                                                                                    |                                                                         | ∑= Favorites                    | Ctrl+Shift+O              |   |
|                                                                                                    |                                                                         | Collections                     | Ctrl+Shift+Y              |   |
|                                                                                                    | LOGIN TO E-TENDERING PORTAL                                             | History                         | Ctrl+H                    |   |
|                                                                                                    | User ID                                                                 | ↓ Downloads                     | Ctrl+J                    |   |
|                                                                                                    | User ID                                                                 | 🗄 Apps                          | >                         |   |
|                                                                                                    | Password                                                                | C Extensions                    |                           |   |
|                                                                                                    | LOG ON                                                                  | 🍄 Performance                   |                           |   |
|                                                                                                    | Vendor Password Reset                                                   | Print                           | Ctrl+P                    |   |
|                                                                                                    | MCGM User Password Reset                                                | Web capture                     | Ctrl+Shift+S              |   |
| Соруг                                                                                                    | ght © The Municipal Corporation of Greater Mumbai : All rights reserved | (C) Web select                  | Ctrl+Shift+X              |   |
|                                                                                                    |                                                                         | 🔁 Share                         |                           |   |
|                                                                                                    |                                                                         | Find on page                    | Ctrl+F                    |   |
|                                                                                                    |                                                                         | A Read aloud                    | Ctrl+Shift+U              |   |
|                                                                                                    |                                                                         | Reload in Internet Explorer mod | le                        |   |
|                                                                                                    |                                                                         | More tools                      | >                         |   |
|                                                                                                    |                                                                         | 🕄 Settings                      |                           |   |
|                                                                                                    |                                                                         | ⑦ Help and feedback             | >                         |   |
|                                                                                                    |                                                                         | Close Microsoft Edge            |                           |   |
| ⊕ Type here to search     O      ☐     ☐     ☐     ☐     ☐     ☐     ☐     ☐     ☐     ☐     ☐     ☐     ☐     ☐     ☐     ☐     ☐     ☐     ☐     ☐     ☐     ☐     ☐     ☐     ☐     ☐     ☐     ☐     ☐     ☐     ☐     ☐     ☐     ☐     ☐     ☐     ☐     ☐     ☐     ☐     ☐     ☐     ☐     ☐     ☐     ☐     ☐     ☐     ☐     ☐     ☐     ☐     ☐     ☐     ☐     ☐     ☐     ☐     ☐     ☐     ☐     ☐     ☐     ☐     ☐     ☐     ☐     ☐     ☐     ☐     ☐     ☐     ☐     ☐     ☐     ☐     ☐     ☐     ☐     ☐     ☐     ☐     ☐     ☐     ☐     ☐     ☐     ☐     ☐     ☐     ☐     ☐     ☐     ☐     ☐     ☐     ☐     ☐     ☐     ☐     ☐     ☐     ☐     ☐     ☐     ☐     ☐     ☐     ☐     ☐     ☐     ☐     ☐     ☐     ☐     ☐     ☐     ☐     ☐     ☐     ☐     ☐     ☐     ☐     ☐     ☐     ☐     ☐     ☐     ☐     ☐     ☐     ☐     ☐     ☐     ☐     ☐     ☐     ☐     ☐     ☐     ☐     ☐     ☐     ☐     ☐     ☐     ☐     ☐     ☐     ☐     ☐     ☐     ☐     ☐     ☐     ☐     ☐     ☐     ☐     ☐     ☐     ☐     ☐     ☐     ☐     ☐     ☐     ☐     ☐     ☐     ☐     ☐     ☐     ☐     ☐     ☐     ☐     ☐     ☐     ☐     ☐     ☐     ☐     ☐     ☐     ☐     ☐     ☐     ☐     ☐     ☐     ☐     ☐     ☐     ☐     ☐     ☐     ☐     ☐     ☐     ☐     ☐     ☐     ☐     ☐     ☐     ☐     ☐     ☐     ☐     ☐     ☐     ☐     ☐     ☐     ☐     ☐     ☐     ☐     ☐     ☐     ☐     ☐     ☐     ☐     ☐     ☐     ☐     ☐     ☐     ☐     ☐     ☐     ☐     ☐     ☐     ☐     ☐     ☐     ☐     ☐     ☐     ☐     ☐     ☐     ☐     ☐     ☐     ☐     ☐     ☐     ☐     ☐     ☐     ☐     ☐     ☐     ☐     ☐     ☐     ☐     ☐     ☐     ☐     ☐     ☐     ☐     ☐     ☐     ☐     ☐     ☐     ☐     ☐     ☐     ☐     ☐     ☐     ☐     ☐     ☐     ☐     ☐     ☐     ☐     ☐     ☐     ☐     ☐     ☐     ☐     ☐     ☐     ☐     ☐     ☐     ☐     ☐     ☐     ☐     ☐     ☐     ☐     ☐     ☐     ☐     ☐     ☐     ☐     ☐     ☐     ☐     ☐     ☐     ☐     ☐     ☐     ☐     ☐     ☐     ☐     ☐     ☐     ☐     ☐     ☐     ☐     ☐     ☐     ☐     ☐     ☐     ☐ | 📃 🖻 🕿 🗷 🔘 🧧 💁 🌿 🖗 🗘                                                     | 30°C ∧ ≤ ™ 4×                   | 18:55<br>聖 ENG 14-06-2022 | 4 |

After clicking on Reload Internet Explorer Mode, System shows below message, allow them and click on done

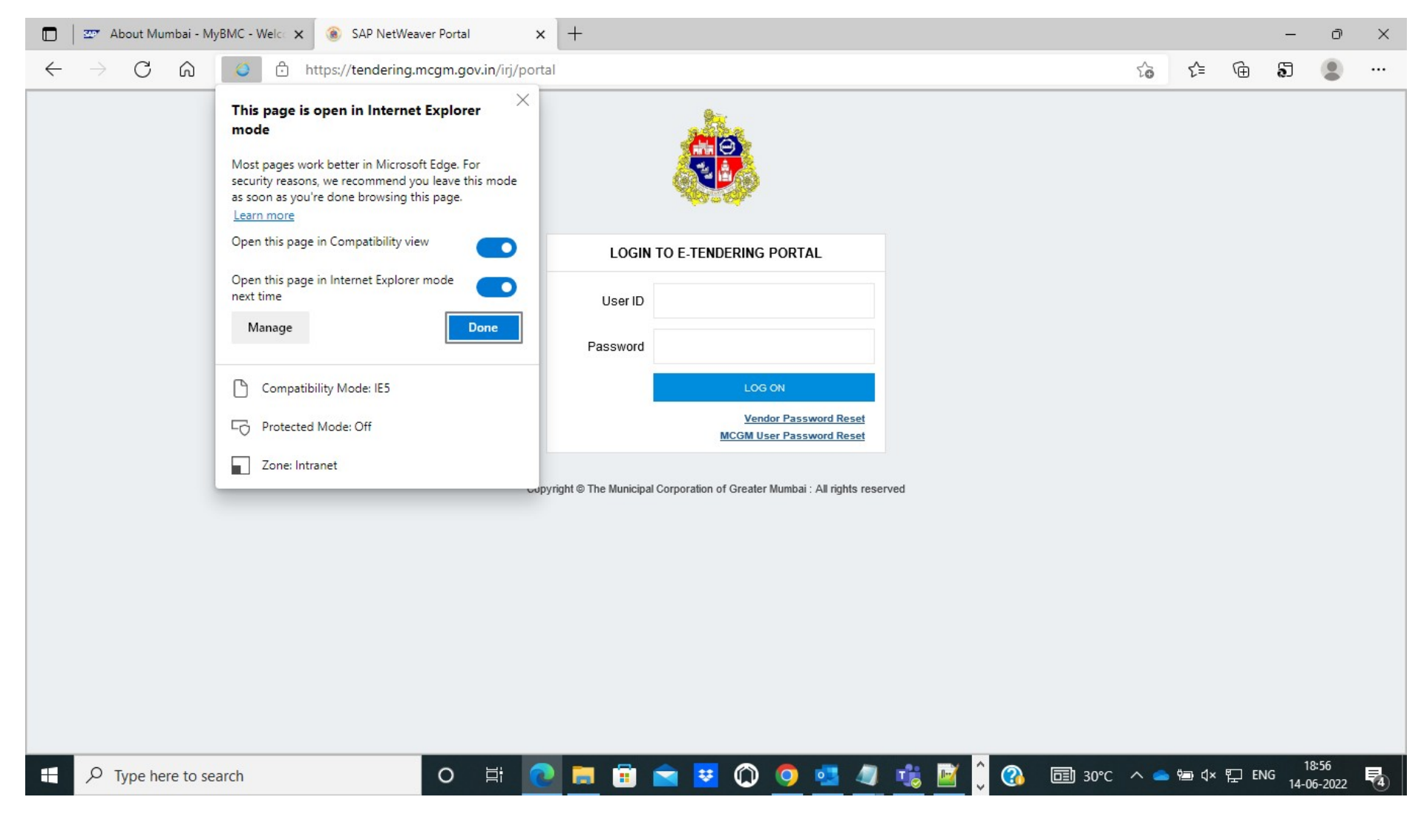

Now your website opens in Internet explorer mode

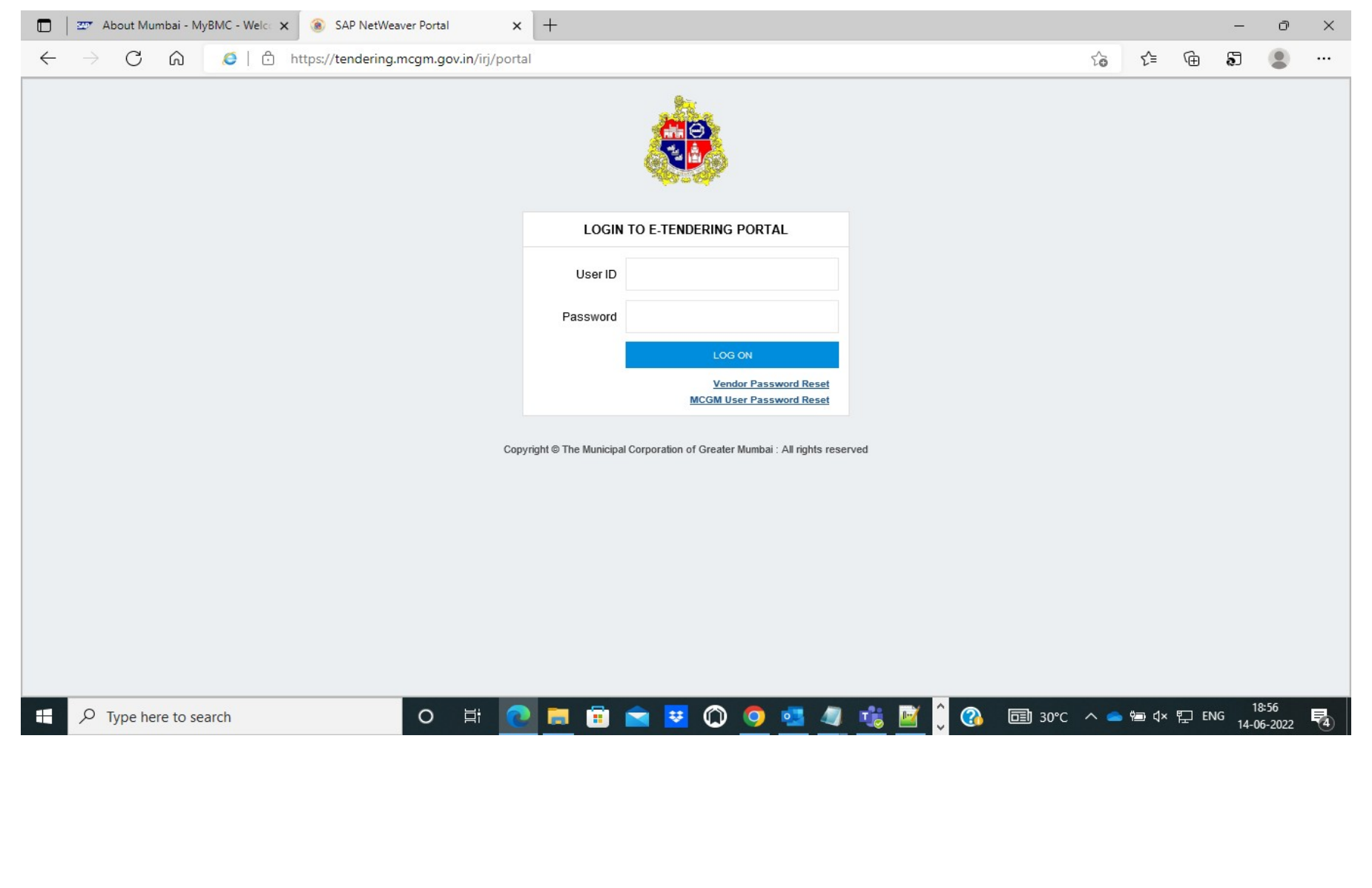

Page **13** of **23** 

### Now enter Bidders User id and password

| About Mumbai - MyBMC - Welc × (a) SAP NetWeaver Portal × | +                      |                          |                                        |      |    |       | : <del>.</del> | ð               | ×                    |
|----------------------------------------------------------|------------------------|--------------------------|----------------------------------------|------|----|-------|----------------|-----------------|----------------------|
| ← → C ᢙ Ø I ↔ https://tendering.mcgm.gov.in/irj/porta    | al                     |                          |                                        |      | τœ | 5⁄≡ ( | ÷ 5            |                 |                      |
|                                                          |                        |                          |                                        |      |    |       |                |                 |                      |
|                                                          | LOGIN                  | TO E-TENDERING F         | PORTAL                                 |      |    |       |                |                 |                      |
|                                                          | User ID                | vendor6                  | ×                                      |      |    |       |                |                 |                      |
|                                                          | Password               | •••••                    |                                        |      |    |       |                |                 |                      |
|                                                          |                        | LOG C                    | N                                      |      |    |       |                |                 |                      |
|                                                          |                        | Vendo<br>MCGM Use        | or Password Reset<br>or Password Reset |      |    |       |                |                 |                      |
| Cop                                                      | yright © The Municipal | Corporation of Greater M | Aumbai : All rights reser              | .ved |    |       | 7 514          | 18:59           | -                    |
|                                                          |                        |                          |                                        |      |    |       | 14             | -06-2022        | 4                    |
|                                                          |                        |                          |                                        |      |    |       | F              | 9age <b>1</b> 4 | <b>4</b> of <b>2</b> |

| e                        | Bid Processing -                                                                                                    |                                                                                                    |                                                                                                    |                                                                                                    |                                                                                                    |                                                                                                    |                                                                                                    |                                                                                                    |                                                     |                  |                                                                                                    |                                                                             |
|--------------------------|----------------------------------------------------------------------------------------------------|----------------------------------------------------------------------------------------------------|----------------------------------------------------------------------------------------------------|----------------------------------------------------------------------------------------------------|----------------------------------------------------------------------------------------------------|----------------------------------------------------------------------------------------------------|----------------------------------------------------------------------------------------------------|----------------------------------------------------------------------------------------------------|-----------------------------------------------------|------------------|----------------------------------------------------------------------------------------------------|-----------------------------------------------------------------------------|
| $\rightarrow$            | CÂ                                                                                                    | 🧔 🧔 https://epsrmdev.mcgm.go                                                                                                    | v.in:50001/irj/portal                                                                                                    |                                                                                                    |                                                                                                    |                                                                                                    |                                                                                                    | ł                                                                                                    | ۹ 🖈 ۱                                               | ê 🖻 🔊            | (Not syr                                                                                                    | ncing                                                                       |
|                          |                                                                                                    |                                                                                                    |                                                                                                    |                                                                                                    |                                                                                                    |                                                                                                    |                                                                                                    |                                                                                                    |                                                     |                  |                                                                                                    |                                                                             |
|                          |                                                                                                    |                                                                                                    |                                                                                                    |                                                                                                    |                                                                                                    |                                                                                                    |                                                                                                    |                                                                                                    |                                                     |                  | Welcome: M                                                                                                    | r. vend                                                                     |
| J                        | RFx and Au                                                                                                    | ctions User Activity Vendor Wallet Details                                                                                                    | Vendor Wallet Details                                                                                                    |                                                                                                    |                                                                                                    |                                                                                                    |                                                                                                    |                                                                                                    |                                                     |                  |                                                                                                    |                                                                             |
| w                        |                                                                                                    |                                                                                                    |                                                                                                    |                                                                                                    |                                                                                                    |                                                                                                    | Content                                                                                                    | Area                                                                                                    |                                                     |                  |                                                                                                    |                                                                             |
| and A                    | Auctions > Over                                                                                                    | view > RFx and Auctions                                                                                                    |                                                                                                    |                                                                                                    |                                                                                                    |                                                                                                    | -                                                                                                    |                                                                                                    |                                                     |                  |                                                                                                    |                                                                             |
|                          |                                                                                                    |                                                                                                    |                                                                                                    |                                                                                                    |                                                                                                    |                                                                                                    |                                                                                                    |                                                                                                    |                                                     |                  |                                                                                                    |                                                                             |
| Act                      | tive Queries                                                                                                    |                                                                                                    |                                                                                                    |                                                                                                    |                                                                                                    |                                                                                                    |                                                                                                    |                                                                                                    |                                                     |                  |                                                                                                    |                                                                             |
|                          |                                                                                                    |                                                                                                    |                                                                                                    |                                                                                                    |                                                                                                    |                                                                                                    |                                                                                                    |                                                                                                    |                                                     |                  |                                                                                                    |                                                                             |
|                          | AU (00) D                                                                                                    | E-b-d (0) E-d-d (0) O-m-b-d (0)                                                                                                    |                                                                                                    |                                                                                                    |                                                                                                    |                                                                                                    |                                                                                                    |                                                                                                    |                                                     |                  |                                                                                                    |                                                                             |
| eRF                      | xs All (39) Pub                                                                                                    | blished (0) Ended (0) Completed (0)                                                                                                    |                                                                                                    |                                                                                                    |                                                                                                    |                                                                                                    |                                                                                                    |                                                                                                    |                                                     |                  |                                                                                                    |                                                                             |
| eRF                      | Fxs <mark>All (39) Pub</mark><br>Fxs - All                                                                                                    | plished (0) Ended (0) Completed (0)                                                                                                    |                                                                                                    |                                                                                                    |                                                                                                    |                                                                                                    |                                                                                                    |                                                                                                    |                                                     |                  |                                                                                                    |                                                                             |
| eRF<br>eRF               | Fxs All (39) <u>Put</u><br>Fxs - All                                                                                                    | plished (0) Ended (0) Completed (0)                                                                                                    |                                                                                                    |                                                                                                    |                                                                                                    |                                                                                                    |                                                                                                    |                                                                                                    |                                                     |                  |                                                                                                    |                                                                             |
| eRF<br>eRF               | Fxs All (39) Put<br>Fxs - All<br>Show Quick Criter                                                                                                    | plished (0) Ended (0) Completed (0)                                                                                                    |                                                                                                    |                                                                                                    |                                                                                                    |                                                                                                    |                                                                                                    |                                                                                                    |                                                     |                  |                                                                                                    |                                                                             |
| eRF<br>eRF<br>• S<br>Vie | Fxs All (39) Put<br>Fxs - All<br>Show Quick Criter<br>ew: [Standard Vi                                                                                                    | blished (0) Ended (0) Completed (0)<br>ia Maintenance<br>ew]                                                                                                    | Display Response   Pri                                                                                                    | nt Preview                                                                                                    | Refresh Expo                                                                                                    | ort 🖌                                                                                                    |                                                                                                    |                                                                                                    |                                                     |                  |                                                                                                    |                                                                             |
| eRF<br>eRF<br>Vie<br>Vie | Exs All (39) Put<br>Exs - All<br>Show Quick Criter<br>ew: [Standard Vi<br>Event Number                                                                                                    | a Maintenance<br>ew]  Create Response   Display Event I<br>Event Description                                                                                                    | Display Response Pri                                                                                                    | nt Preview                                                                                                    | Refresh Expo                                                                                                    | ort ∡<br>End Date                                                                                                    | Response Number                                                                                                    | Response Status                                                                                                    | Event Version                                       | Response Version | Start Time                                                                                                    | End                                                                         |
| eRF<br>eRF<br>Vit        | Exs All (39) Put<br>Fxs - All<br>Show Quick Criter<br>ew: [Standard Vi<br>Event Number<br>7200003291                                                                                                    | ia Maintenance<br>ew]   Create Response   Display Event I<br>Event Description<br>TEST BID FOR PACKET B DOCUMENT DELETION                                                                                                    | Display Response   Pri<br>Event Type<br>Three stage Bid                                                                                                    | nt Preview                                                                                                    | Refresh Expo<br>Start Date<br>10.06.2022                                                                                                    | End Date<br>10.06.2022                                                                                                   | Response Number<br>8200001502                                                                                                    | Response Status<br>Submitted                                                                                                    | Event Version                                       | Response Version | Start Time<br>10:40:00                                                                                                    | End<br>13:0                                                                 |
| eRF<br>eRF<br>Vit        | Fxs         All (39)         Put           Fxs         - All            Show Quick Criter             ew:         [Standard Vi            Event Number             7200003291             7200003261                                                                                                    | ia Maintenance<br>ew]   Create Response   Display Event I<br>Event Description<br>TEST BID FOR PACKET B DOCUMENT DELETION<br>TEST GST*PAYMNET*GST                                                                                                    | Display Response Pri<br>Event Type<br>Three stage Bid<br>Three stage Bid                                                                                                    | nt Preview   [<br>Event Status<br>Published<br>Published                                                                           | Refresh Expo<br>Start Date<br>10.06.2022<br>01.06.2022                                                                                                    | End Date<br>10.06.2022<br>02.06.2022                                                                                     | Response Number<br><u>8200001502</u><br>8200001481                                                                                                    | Response Status<br>Submitted<br>Submitted                                                                                         | Event Version<br>1<br>1                             | Response Version | Start Time<br>10:40:00<br>17:45:00                                                                                                    | End<br>13:00<br>10:00                                                       |
| eRF                      | Fxs         All (39)         Put           Fxs         - All            Show Quick Criter             ew:         [Standard Vi            Event Number         7200003291            7200003261         7200003253                                                                                                    | ia Maintenance<br>ew]   Create Response   Display Event []<br>Event Description<br>TEST BID FOR PACKET B DOCUMENT DELETION<br>TEST GST*PAYMNET*GST<br>test documents not visible issue cpd                                                                                                    | Display Response Pri<br>Event Type<br>Three stage Bid<br>Three stage Bid<br>Three stage Bid                                                                                                    | nt Preview   [<br>Event Status<br>Published<br>Published<br>Published                                                              | Refresh Expo<br>Start Date<br>10.06.2022<br>01.06.2022<br>31.05.2022                                                                                                    | End Date<br>10.06.2022<br>02.06.2022<br>31.05.2022                                                                       | Response Number<br><u>8200001502</u><br>8200001481<br>8200001472                                                                                                    | Response Status<br>Submitted<br>Submitted<br>Submitted                                                                            | Event Version<br>1<br>1<br>2                        | Response Version | Start Time<br>10:40:00<br>17:45:00<br>14:25:00                                                                                                    | End<br>13:00<br>10:00                                                       |
| eRF                      | Fxs         All (39)         Put           Fxs         - All           Show Quick Criter           ew:         [Standard Vi           Event Number           7200003291           7200003261           7200003253           7200003247                                                                                                    | ia Maintenance<br>ew]   Create Response   Display Event I<br>Event Description<br>TEST BID FOR PACKET B DOCUMENT DELETION<br>TEST GST*PAYMNET*GST<br>test documents not visible issue cpd<br>UNSTAR VENDOR REJECTION TEST                                                                                                    | Display Response Pri<br>Event Type<br>Three stage Bid<br>Three stage Bid<br>Three stage Bid<br>Unstar Bid(CWC work)                                                                             | nt Preview (<br>Event Status<br>Published<br>Published<br>Published<br>Published                                                   | Refresh Expo<br>Start Date<br>10.06.2022<br>01.06.2022<br>31.05.2022<br>20.05.2022                                                                                                    | End Date<br>10.06.2022<br>02.06.2022<br>31.05.2022<br>20.05.2022                                                         | Response Number           8200001502           8200001481           8200001472           8200001456                                                                                     | Response Status<br>Submitted<br>Submitted<br>Submitted<br>Submitted                                                               | Event Version<br>1<br>1<br>2<br>1                   | Response Version | Start Time<br>10:40:00<br>17:45:00<br>14:25:00<br>13:30:00                                                                                                    | End<br>13:00<br>10:00<br>16:10<br>15:30                                     |
| eRF                      | Fxs         All (39)         Put           Fxs         - All           Show Quick Criter           ew:         [Standard Vi           Event Number           7200003291           7200003261           7200003253           7200003247           7200003246                                                                                                    | ia Maintenance<br>ew]   Create Response Display Event I<br>Event Description<br>TEST BID FOR PACKET B DOCUMENT DELETION<br>TEST GST*PAYMNET*GST<br>test documents not visible issue cpd<br>UNSTAR VENDOR REJECTION TEST<br>THREE STAGE BID COMMERICAL VENDOR                                                                                                    | Display Response Pri<br>Event Type<br>Three stage Bid<br>Three stage Bid<br>Three stage Bid<br>Unstar Bid(CWC work)<br>Three stage Bid                                                          | nt Preview Event Status<br>Published<br>Published<br>Published<br>Published<br>Published                                           | Refresh Expo<br>Start Date<br>10.06.2022<br>01.06.2022<br>31.05.2022<br>20.05.2022<br>20.05.2022                                                                                                    | End Date<br>10.06.2022<br>02.06.2022<br>31.05.2022<br>20.05.2022<br>20.05.2022                                           | Response Number           8200001502           8200001481           8200001472           8200001456           8200001457                                                                | Response Status<br>Submitted<br>Submitted<br>Submitted<br>Submitted<br>Submitted                                                  | Event Version<br>1<br>1<br>2<br>1<br>1              | Response Version | Start Time           10:40:00           17:45:00           14:25:00           13:30:00           14:00:00                                                                             | End<br>13:0<br>10:0<br>16:1<br>15:3<br>16:4                                 |
| eRF                      | Fxs         All (39)         Put           Fxs         - All           Show Quick Criter           ew:         [Standard Vi           Event Number           7200003291           7200003261           7200003253           7200003247           7200003246           7200003181                                                                                            | ia Maintenance<br>ew]  Create Response Display Event I<br>Event Description<br>TEST BID FOR PACKET B DOCUMENT DELETION<br>TEST GST*PAYMNET*GST<br>test documents not visible issue cpd<br>UNSTAR VENDOR REJECTION TEST<br>THREE STAGE BID COMMERICAL VENDOR<br>TEST BID IN MICROSOFT EDGE                                                                         | Display Response Pri<br>Event Type<br>Three stage Bid<br>Three stage Bid<br>Three stage Bid<br>Unstar Bid(CWC work)<br>Three stage Bid<br>Three stage Bid                                       | nt Preview Event Status Published Published Published Published Published Published Published                                      | Expo           Start Date           10.06.2022           01.06.2022           31.05.2022           20.05.2022           20.05.2022           09.05.2022                                                                     | End Date<br>10.06.2022<br>02.06.2022<br>31.05.2022<br>20.05.2022<br>20.05.2022<br>09.05.2023                             | Response Number           8200001502           8200001481           8200001472           8200001456           8200001457                                                                | Response Status<br>Submitted<br>Submitted<br>Submitted<br>Submitted<br>Submitted<br>No Bid Created                                | Event Version 1 1 2 1 1 1 1 1 1 1 1 1 1 1 1 1 1 1 1 | Response Version | Start Time           10:40:00           17:45:00           14:25:00           13:30:00           14:00:00           17:05:00                                                          | End<br>13:00<br>10:00<br>16:11<br>15:33<br>16:44<br>17:00                   |
| eRF                      | Fxs         All (39)         Put           Fxs         - All           Show Quick Criter           ew:         [Standard Vi           Event Number           7200003291           7200003261           7200003253           7200003247           7200003246           7200003181                                                                                            | ia Maintenance<br>ew]  Create Response Display Event I<br>Event Description<br>TEST BID FOR PACKET B DOCUMENT DELETION<br>TEST GST*PAYMNET*GST<br>test documents not visible issue cpd<br>UNSTAR VENDOR REJECTION TEST<br>THREE STAGE BID COMMERICAL VENDOR<br>TEST BID IN MICROSOFT EDGE<br>Test patch update                                                    | Display Response Pri<br>Event Type<br>Three stage Bid<br>Three stage Bid<br>Three stage Bid<br>Unstar Bid(CWC work)<br>Three stage Bid<br>Three stage Bid<br>Three stage Bid                    | nt Preview Event Status Published Published Published Published Published Published Published Published                            | Etresh         Expo           Start Date         10.06.2022           01.06.2022         31.05.2022           20.05.2022         20.05.2022           09.05.2022         09.05.2022                                         | End Date<br>10.06.2022<br>02.06.2022<br>31.05.2022<br>20.05.2022<br>20.05.2022<br>09.05.2023<br>07.05.2022               | Response Number           8200001502           8200001481           8200001472           8200001456           8200001457           8200001442                                           | Response Status<br>Submitted<br>Submitted<br>Submitted<br>Submitted<br>Submitted<br>No Bid Created<br>Submitted                   | Event Version 1 1 2 1 1 1 1 1 1 1 1 1 1 1 1 1 1 1 1 | Response Version | Start Time           10:40:00           17:45:00           14:25:00           13:30:00           14:00:00           17:05:00           19:40:00                                       | End<br>13:00<br>10:00<br>16:11<br>15:33<br>16:44<br>17:00<br>20:03          |
| eRF                      | Fxs         All (39)         Put           Fxs         - All            Show Quick Criter             ew:         [Standard Vi            Event Number             7200003291             7200003261             7200003247             7200003246             7200003181             7200003152                                                                            | ia Maintenance<br>ew]  Create Response Display Event I<br>Event Description<br>TEST BID FOR PACKET B DOCUMENT DELETION<br>TEST GST*PAYMNET*GST<br>test documents not visible issue cpd<br>UNSTAR VENDOR REJECTION TEST<br>THREE STAGE BID COMMERICAL VENDOR<br>TEST BID IN MICROSOFT EDGE<br>Test patch update<br>test collabration link name                     | Display Response Pri<br>Event Type<br>Three stage Bid<br>Three stage Bid<br>Three stage Bid<br>Unstar Bid(CWC work)<br>Three stage Bid<br>Three stage Bid<br>Three stage Bid                    | nt Preview Event Status Published Published Published Published Published Published Published Published Published                  | Efresh         Expo           Start Date         10.06.2022           01.06.2022         21.05.2022           20.05.2022         20.05.2022           09.05.2022         09.05.2022           07.05.2022         05.05.2022 | End Date<br>10.06.2022<br>02.06.2022<br>31.05.2022<br>20.05.2022<br>09.05.2022<br>09.05.2022<br>05.05.2022               | Response Number           820001502           8200001481           8200001472           8200001456           8200001457           8200001442           8200001434                       | Response Status<br>Submitted<br>Submitted<br>Submitted<br>Submitted<br>Submitted<br>No Bid Created<br>Submitted<br>Submitted      | Event Version 1 1 2 1 1 1 1 1 1 1 1 1 1 1 1 1 1 1 1 | Response Version | Start Time           10:40:00           17:45:00           14:25:00           13:30:00           14:00:00           17:05:00           19:40:00           17:10:00                    | End<br>13:00<br>10:00<br>16:10<br>15:30<br>16:40<br>17:00<br>20:00<br>19:00 |
| eRF                      | Fxs         All (39)         Put           Fxs         - All         Show Quick Criter           ew:         [Standard Vi           Event Number         7200003291           7200003261         7200003263           7200003247         7200003247           7200003246         7200003181           7200003172         7200003152           7200003151         7200003151 | ia Maintenance ia Maintenance iia Maintenance iii Create Response Display Event I Event Description TEST BID FOR PACKET B DOCUMENT DELETION TEST GST*PAYMNET*GST test documents not visible issue cpd UNSTAR VENDOR REJECTION TEST THREE STAGE BID COMMERICAL VENDOR TEST BID IN MICROSOFT EDGE Test patch update test collabration link name test payment getway | Display Response Pri<br>Event Type<br>Three stage Bid<br>Three stage Bid<br>Three stage Bid<br>Unstar Bid(CWC work)<br>Three stage Bid<br>Three stage Bid<br>Three stage Bid<br>Three stage Bid | nt Preview<br>Event Status<br>Published<br>Published<br>Published<br>Published<br>Published<br>Published<br>Published<br>Published | Efresh         Expo           Start Date         10.06.2022           01.06.2022         21.05.2022           20.05.2022         20.05.2022           09.05.2022         09.05.2022           05.05.2022         05.05.2022 | End Date<br>10.06.2022<br>02.06.2022<br>31.05.2022<br>20.05.2022<br>09.05.2022<br>09.05.2022<br>05.05.2022<br>05.05.2022 | Response Number           8200001502           8200001481           8200001472           8200001456           8200001457           8200001442           8200001434           8200001433 | Response Status<br>Submitted<br>Submitted<br>Submitted<br>Submitted<br>Submitted<br>No Bid Created<br>Submitted<br>Saved<br>Saved | Event Version 1 1 2 1 1 1 1 1 1 1 1 1 1 1 1 1 1 1 1 | Response Version | Start Time           10:40:00           17:45:00           14:25:00           13:30:00           14:00:00           17:05:00           19:40:00           17:10:00           15:00:00 | End<br>13:00<br>16:10<br>15:30<br>16:40<br>17:00<br>20:09<br>19:00<br>18:00 |

#### NOTE:

- 1. If you are on Microsoft Edge version 92 or earlier select **More tools** > **Reload in Internet Explorer Mode**
- 2. To return to browsing without Internet Explorer mode, you can click Leave on the information bar at the top of the screen or close your current tab and open a new tab in Microsoft Edge.
- 3. If you are on a device managed by your organization with the latest Windows updates, you will see the option to allow sites to be reloaded in Internet Explorer under edge: //settings/defaultbrowser but the setting might be greyed out. On a managed device, you will see the option Reload in Internet Explorer mode ONLY if your organization has configured the policy to "Allow unconfigured sites to be reloaded in Internet Explorer mode". See Microsoft Edge Browser Policy Documentation | Microsoft Docs.

## **To Delete Cookies and browsing history**

Go to settings and select Privacy, search, and Services tab

| Settings                      | Sites will work as expected     Blocks known harmful trackers     Blocks known harmful trackers | Contern and add will hidely have     minimal personalization     Parts of sites might not work     Blocks known harmful trackers |
|-------------------------------|-------------------------------------------------------------------------------------------------|----------------------------------------------------------------------------------------------------|
| Q Search settings             |                                                                                                 |                                                                                                    |
| Profiles                      | Blocked trackers<br>View the sites that we've blocked from tracking you                         | >                                                                                                    |
| Privacy, search, and services | Europtions                                                                                      | χ.                                                                                                    |
| Appearance                    | Allow all trackers on sites you choose                                                          |                                                                                                    |
| Start, home, and new tabs     | Always use "Strict" tracking prevention when browsing InPrivate                                 |                                                                                                    |
| 🖻 Share, copy and paste       | · · · · · · · · · · · · · · · · · · ·                                                           |                                                                                                    |
| Cookies and site permissions  |                                                                                                 |                                                                                                    |
| Default browser               | Clear browsing data                                                                             |                                                                                                    |
| ↓ Downloads                   | This includes history passwords cookies and more Only data from this profi                      | ile will be deleted. Manage your data                                                                                            |
| 😤 Family safety               | This includes history, passifolds, cookes, and more, only data non-this prom                    | ine will be deletted. <u>Manage your data</u>                                                                                    |
| A <sup>t</sup> Languages      | Clear browsing data now                                                                         | Choose what to clear                                                                                                    |
| Printers                      | Choose what to clear every time you close the browser                                           |                                                                                                    |
| System and performance        | choose what to clear every time you close the browser                                           |                                                                                                    |
| ⑦ Reset settings              |                                                                                                 |                                                                                                    |

Click on Choose what to clear and click on clear now

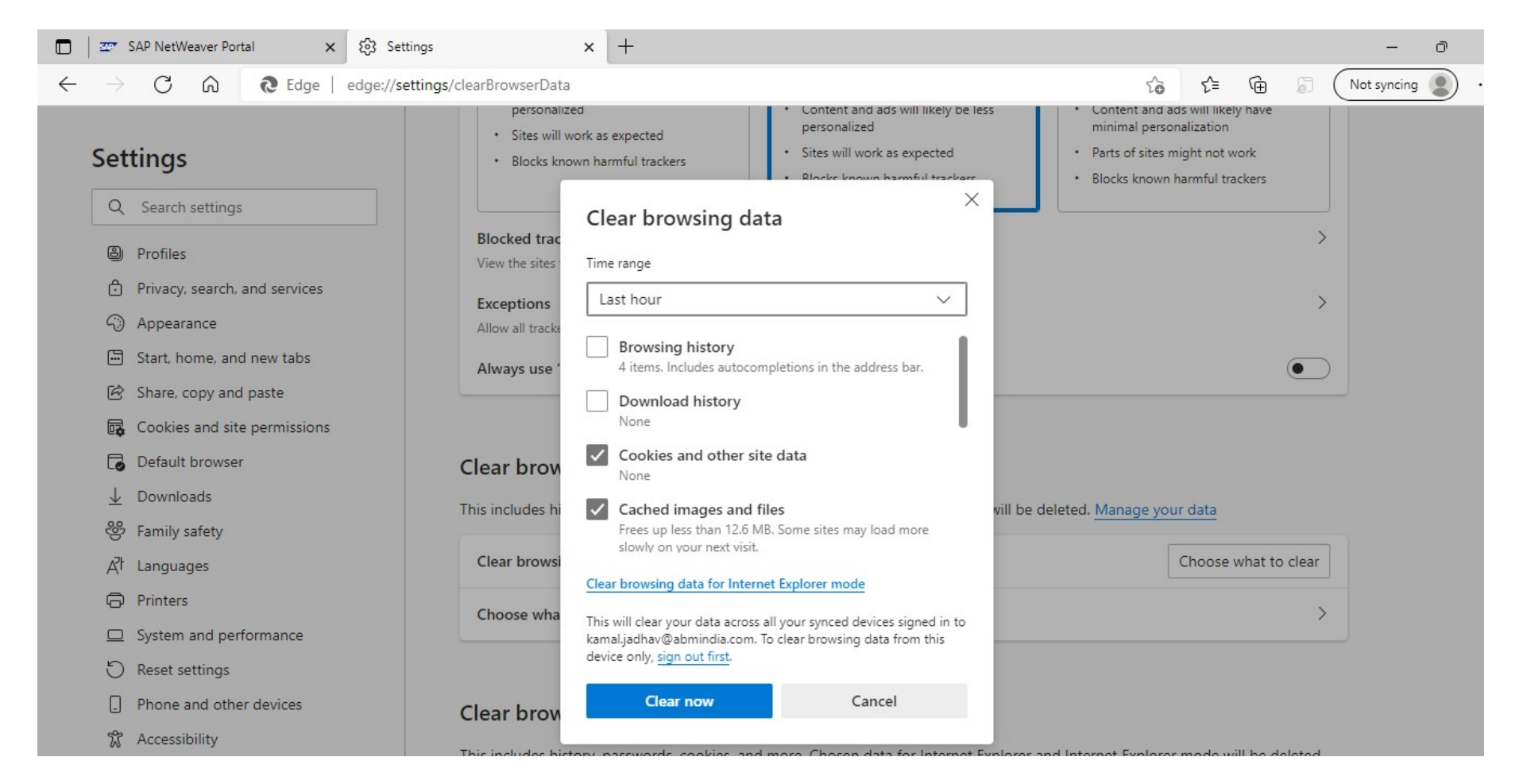

## To see installed Digital signature (DSC)

Go to settings and select Privacy, search and Services tab- security

| Settings                       | Security                                                                                                    |
|--------------------------------|----------------------------------------------------------------------------------------------------|
| Q Search settings              | Manage security settings for Microsoft Edge                                                                                      |
| l Profiles                     | Manage certificates                                                                                                    |
| Privacy, search, and services  | Manage HTTPS/SSL certificates and settings                                                                                       |
| Appearance                     | Microsoft Defender SmartScreen                                                                                                   |
| Start, home, and new tabs      | Help protect me from malicious sites and downloads with Microsoft Defender SmartScreen                                           |
| 🖄 Share, copy and paste        | Plack potentially unwanted apps                                                                                                  |
| 🕞 Cookies and site permissions | Blocks downloads of low-reputation apps that might cause unexpected behaviors                                                    |
| Default browser                |                                                                                                    |
| $\downarrow$ Downloads         | Turn on site safety services to get more info about the sites you visit                                                          |
| 😤 Family safety                | Get more site into when you select the lock icon in the address bar by allowing Microsoft Edge to query Microsoft Bing           |
| A <sup>lt</sup> Languages      | Use secure DNS to specify how to lookup the network address for websites                                                         |
| Printers                       | By default, Microsoft Edge uses your current service provider. Alternate DNS providers may cause some sites to not be reachable. |
| System and performance         | O Use current service provider                                                                                                   |
| Reset settings                 | Your current service provider may not provide secure DNS                                                                         |
| Phone and other devices        | Choose a service provider Select a provider from the list or enter a custom provider                                             |
| 🕷 Accessibility                |                                                                                                    |
| About Microsoft Edge           | Enter custom provider                                                                                                    |

#### Click on Manage certificates

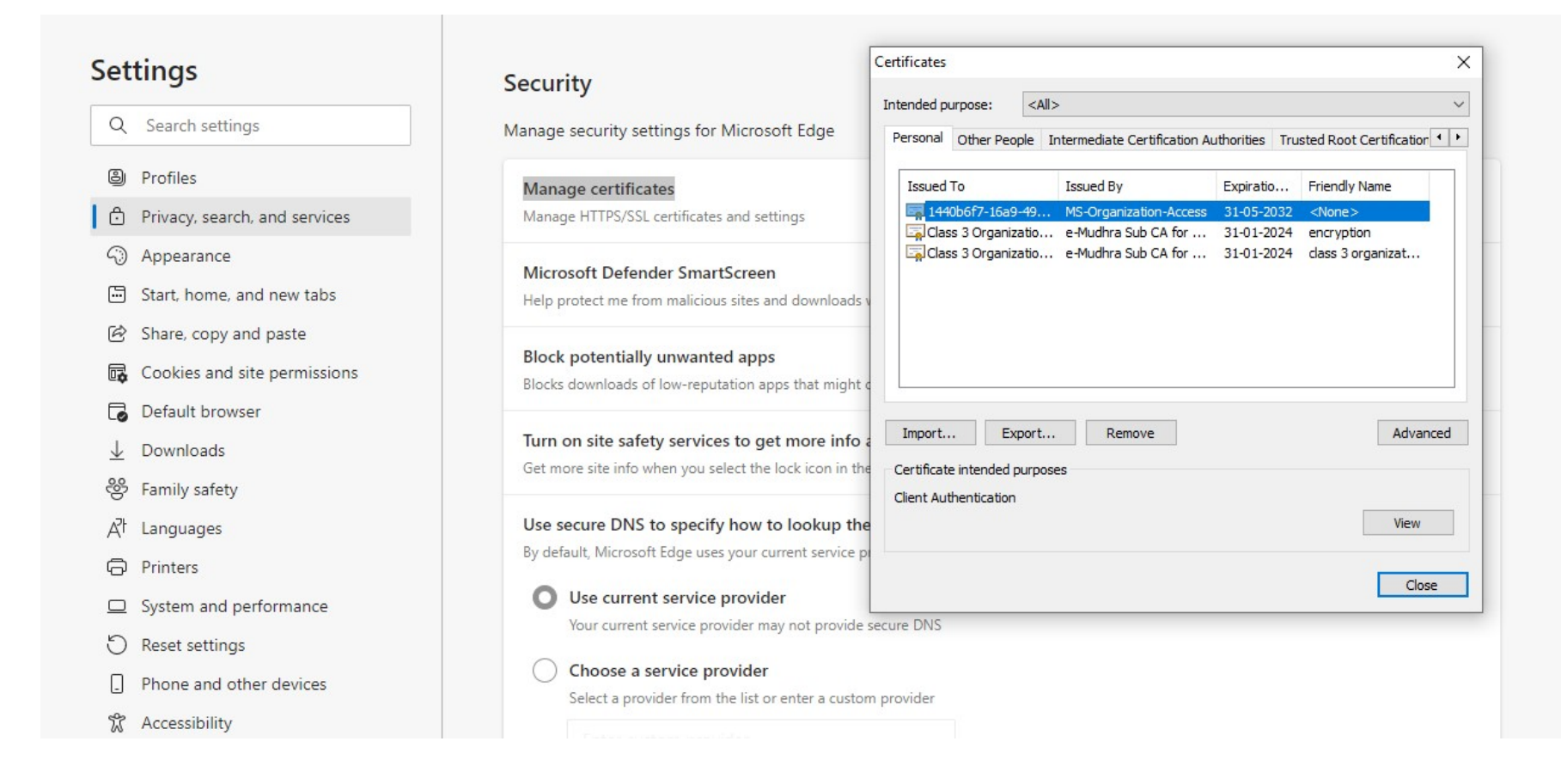

Page 20 of 23

## Information about Internet Explorer mode validity

As you can see below in "Default Browser" under "Internet Explorer mode pages" the page which has been added has the validity period of 30 days.

| Settings                      | Default browser                                                          |                                       |                             |             |
|-------------------------------|--------------------------------------------------------------------------|---------------------------------------|-----------------------------|-------------|
| Q Search settings             | Microsoft Edge is your default browser                                   |                                       | M                           | ake default |
| Profiles                      |                                                                          |                                       |                             |             |
| Privacy, search, and services |                                                                          |                                       |                             |             |
| <li>Appearance</li>           | Internet Explorer compatibility                                          |                                       |                             |             |
| Start, home, and new tabs     |                                                                          |                                       | 6                           | Never V     |
| 🖄 Share, copy and paste       | Let Internet Explorer open sites in Microsoft Edge (7)                   | en sites in Microsoft Edge            |                             | vevel V     |
| Cookies and site permissions  |                                                                          | in sites in milliosoft Edge           |                             |             |
| Default browser               |                                                                          |                                       |                             | Allow N     |
| <u>↓</u> Downloads            | Allow sites to be reloaded in Internet Explorer mode ()                  | compatibility you can choose to relo  | ad it in Internet           | Allow       |
| 😤 Family safety               | Explorer mode                                                            | compationity, you can choose to reloa | ad it in internet           |             |
| A <sup>라</sup> Languages      | Internet Explorer mode pages                                             |                                       |                             | Add         |
| Printers                      | These pages will open in Internet Explorer mode for 30 days from the dat | te you add the page. You have 1 page  | e that'll automatically ope | en in       |
| System and performance        | Internet Explorer mode.                                                  |                                       |                             |             |
| 🖔 Reset settings              | Page                                                                     | Date added                            | Expires                     |             |
| Phone and other devices       | https://tendering.mcgm.gov.in/irj/portal                                 | 6/14/2022                             | 7/14/2022                   | ⑪           |

On day 31 when you navigate to the site, you will see below banner explaining that the site will no longer load in Internet Explorer mode.

|      | 🗅 Example Domain x +                                                     |     | - |  | × |  |  |
|------|--------------------------------------------------------------------------|-----|---|--|---|--|--|
| ~    | → C 🗅 https://www.example.com                                            | £_≡ | ۲ |  |   |  |  |
| This | This page will no longer load in Internet Explorer mode. Add back Manage |     |   |  |   |  |  |
|      |                                                                          |     |   |  |   |  |  |

\*\*Hence after completion of 30 days period you need to perform all the settings to run the Internet Explorer mode in Microsofit Edge\*\*

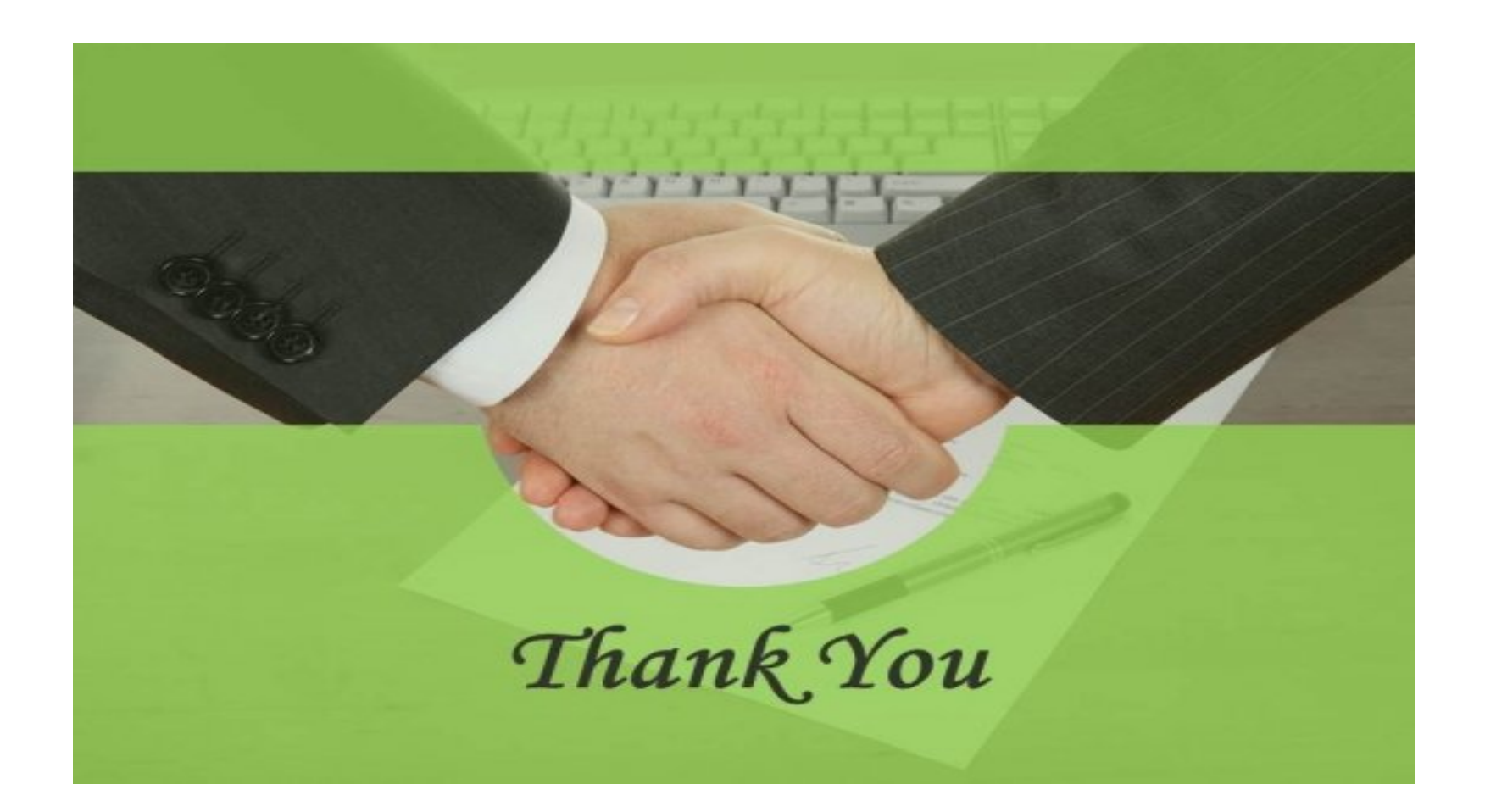

Page **23** of **23**